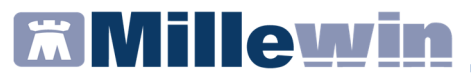

### Regione Veneto – Modulo pazienti Adimed

#### **SOMMARIO**

| REGISTRAZIONE DELLA SCHEDA        | .2 |
|-----------------------------------|----|
| STAMPA E SALVATAGGIO DELLA SCHEDA | 6  |

#### Regione Veneto – Modulo pazienti Adimed

#### **REGISTRAZIONE DELLA SCHEDA**

Per estrapolare i dati dalla cartella clinica di un paziente in Adimed e compilare il relativo modulo, procedere come di seguito descritto.

### Accedere alla cartella clinica del paziente e digitare nel rigo bianco del folder accertamenti: "*Farmaci Adimed*"

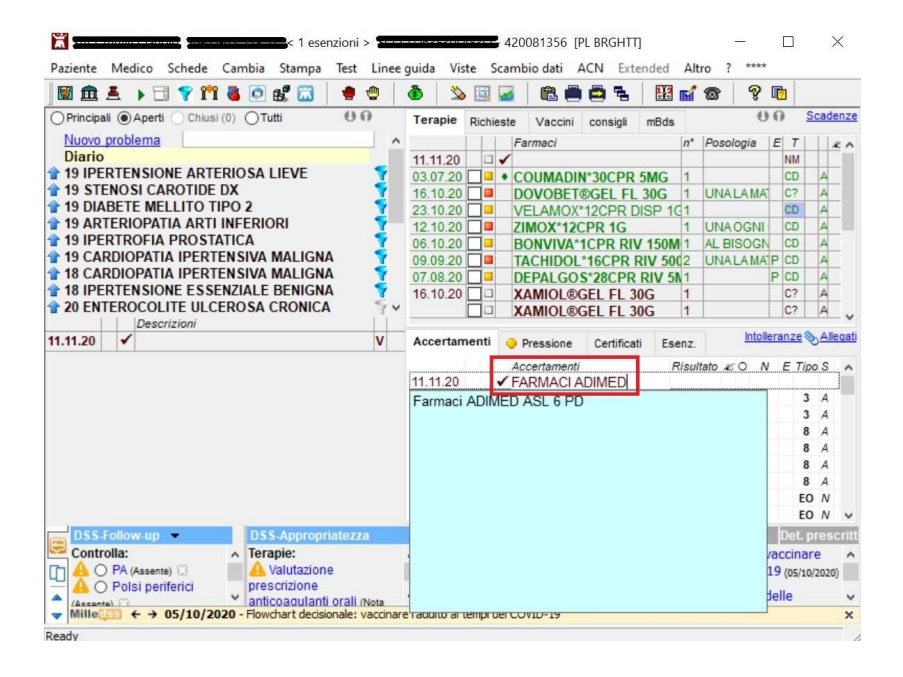

Cliccare sul tasto "Compila"

### Regione Veneto – Modulo pazienti Adimed

| 置 Tabella accertamenti                    |                        |                     |                          |                  | ×       |
|-------------------------------------------|------------------------|---------------------|--------------------------|------------------|---------|
| Mostra accertamenti                       | Mostra sinonimi Mostra | a oscurati          |                          |                  | Annulla |
| Singoli     Gruppi                        | Cerca FARMACI ADIMED   | tutte le            | branche                  | ~                |         |
| O Gruppi                                  | Ricerca per nome       | nclatore tariffario | Ricerca per              | codice catalogo  | -       |
| tipo Descrizione<br>EO Farmaci AD         | IMED ASL 6 PD          | ultimo              | p.<br>(di 5) Ott 2020 II | ezzo<br>n Office | Compila |
|                                           |                        |                     |                          |                  |         |
|                                           |                        |                     |                          |                  |         |
|                                           |                        |                     |                          |                  |         |
|                                           |                        |                     |                          |                  |         |
|                                           |                        |                     |                          |                  |         |
|                                           |                        |                     |                          |                  |         |
| Rilevazione o prestazio<br>(7134) MW_7134 | one IN OFFICE          |                     |                          | ^                |         |
|                                           |                        |                     |                          |                  |         |
|                                           |                        |                     |                          | ~                |         |

## Si aprirà il "Modulo pazienti Adimed"

|                  |                                                                                                    | maschio                                                                                                    |                                                                                                    |  |  |
|------------------|----------------------------------------------------------------------------------------------------|----------------------------------------------------------------------------------------------------|----------------------------------------------------------------------------------------------------|--|--|
|                  |                                                                                                    | Cindacino                                                                                                    | temmina                                                                                                    |  |  |
|                  | Telefono                                                                                                    |                                                                                                    |                                                                                                    |  |  |
| ) prosecuzione   | ⊖ routine                                                                                                    | ⊖urgente                                                                                                    |                                                                                                    |  |  |
| Farmaco          | Posologi                                                                                                    | a                                                                                                    | Durata                                                                                                    |  |  |
| R RIV 5MG+325MG  |                                                                                                    |                                                                                                    | 3                                                                                                    |  |  |
| R RIV 500MG+30MG | UNA LA MATTINA                                                                                                    | UNA LA MATTINA                                                                                                    |                                                                                                    |  |  |
| IV 150MG         | AL BISOGNO                                                                                                    | AL BISOGNO                                                                                                    |                                                                                                    |  |  |
| L 30G            | UNA LA MATTINA                                                                                                    |                                                                                                    | 3                                                                                                    |  |  |
| DISP 1G          |                                                                                                    |                                                                                                    | 3                                                                                                    |  |  |
| 5                | UNA IL POMERIGGIO                                                                                                    |                                                                                                    | 3                                                                                                    |  |  |
| R 5MG            |                                                                                                    |                                                                                                    | 3                                                                                                    |  |  |
|                  | ) prosecuzione<br>Farmaco<br>R RIV 50MG+325MG<br>R RIV 500MG+30MG<br>UN 150MG<br>1, 30G<br>1, 30G<br>1, 30G<br>5, 5<br>R 5MG | Prosecuzione Parmaco Posologi R RIV 5MG+325MG R RIV 50MG+30MG UNA LA MATTINA R VI 150MG AL BISOGNO L 30G UNA LA MATTINA DISP 1G S UNA IL POMERIGGIO R SMG | Prosecuzione     O routine     O urgente       Farmaco     Posologia       R RIV 500MG+325MG     UNA LA MATTINA       R RIV 500MG     AL BISOGNO       L 30G     UNA LA MATTINA       DISP IG     UNA LI POMERIGGIO       S     UNA LI POMERIGGIO |  |  |

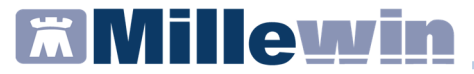

#### Regione Veneto – Modulo pazienti Adimed

Il modulo consente di:

- 1) Recuperare in automatico i dati anagrafici del paziente dalla cartella clinica
- In fase di stampa rappresenta il codice fiscale del paziente con barcode per consentire la lettura tramite rilevatore ottico
- 3) Recuperare in automatico da cartella clinica i farmaci continuativi (i farmaci verdi)
- 4) Nella colonna "*posologia*" recuperare in automatico per ogni farmaco se registrata in cartella la posologia del continuativo

|              | Farmaco                       | Posologia         | Durata |
|--------------|-------------------------------|-------------------|--------|
| $\checkmark$ | DEPALGOS*28CPR RIV 5MG+325MG  |                   | 30     |
| $\square$    | TACHIDOL*16CPR RIV 500MG+30MG | UNA LA MATTINA    | 30     |
| $\square$    | BONVIVA*1CPR RIV 150MG        | AL BISOGNO        | 30     |
| $\square$    | DOVOBET®GEL FL 30G            | UNA LA MATTINA    | 30     |
| $\square$    | VELAMOX*12CPR DISP 1G         |                   | 30     |
| $\square$    | ZIMOX*12CPR 1G                | UNA IL POMERIGGIO | 30     |
| $\square$    | COUMADIN*30CPR 5MG            |                   | 30     |
|              |                               |                   |        |
|              |                               | 5                 |        |

5) Nella colonna "*Durata*" viene impostato un default a 30 giorni ma il campo può essere modificato semplicemente editando il valore

| Farmaco                       | Posologia         | Durata |
|-------------------------------|-------------------|--------|
| DEPALGOS*28CPR RIV 5MG+325MG  |                   | 30     |
| TACHIDOL*16CPR RIV 500MG+30MG | UNA LA MATTINA    | 13     |
| BONVIVA*1CPR RIV 150MG        | AL BISOGNO        | 30     |
| DOVOBET®GEL FL 30G            | UNA LA MATTINA    | 30     |
| VELAMOX*12CPR DISP 1G         |                   | 30     |
| ZIMOX*12CPR 1G                | UNA IL POMERIGGIO | 30     |
| COUMADIN*30CPR 5MG            |                   | 30     |

#### Regione Veneto – Modulo pazienti Adimed

6) Per ogni riga di farmaco continuativo recuperato dalla cartella clinica dell'assistito, consente togliendo l'apposito flag di poter escludere la riga nella creazione del modulo (nell'ipotesi in cui il medico ritiene di non dover comunicare quello specifico farmaco continuativo)

| Farmaco                       | Posologia         | Durata |
|-------------------------------|-------------------|--------|
| DEPALGOS*28CPR RIV 5MG+325MG  |                   | 30     |
| TACHIDOL*16CPR RIV 500MG+30MG | UNA LA MATTINA    | 13     |
| BONVIVA*1CPR RIV 150MG        | AL BISOGNO        | 30     |
| DOVOBET®GEL FL 30G            | UNA LA MATTINA    | 30     |
| VELAMOX*12CPR DISP 1G         |                   | 30     |
| ZIMOX*12CPR 1G                | UNA IL POMERIGGIO | 30     |
| COUMADIN*30CPR 5MG            |                   | 30     |

### Regione Veneto – Modulo pazienti Adimed

### STAMPA E SALVATAGGIO DELLA SCHEDA

Dopo aver editato il modulo Adimed è possibile procedere alla stampa ed al salvataggio in cartella clinica.

Prima di procedere alla stampa è necessario scegliere le seguenti opzioni:

avvio oppure prosecuzione

*routine* oppure *urgente* 

| femmin |
|--------|
|        |
|        |
|        |
| Durata |
| 3      |
| 1      |
| 3      |
| 3      |
| 3      |
| 3      |
| 3      |
|        |

Cliccare poi sul pulsante "Stampa"

Verrà prodotto e visualizzato a video un documento PDF che sarà stampabile tramite il proprio lettore PDF

### Regione Veneto – Modulo pazienti Adimed

| o del responsabile di Distretto | Paziente                                           |                    |
|---------------------------------|----------------------------------------------------|--------------------|
|                                 | Cognome e Nome                                     | <u></u>            |
|                                 | Data nascita                                       | 50/05/1505 ☑ M 🗌 F |
|                                 | Indirizzo residenza                                | Antional is croice |
|                                 | Indirizzo di consegna<br>(se diverso da residenza) | -                  |
|                                 | Tel.                                               |                    |
|                                 | Avvio                                              | Prosecuzione       |

Si richiedono i seguenti FARMACI (se le righe non sono sufficienti aggiungere un altro foglio)

| CONSEGNA ROUTINARIA |                | CONSEGNA URGENTE |                                                          |                        |  |  |  |  |
|---------------------|----------------|------------------|----------------------------------------------------------|------------------------|--|--|--|--|
| Farmaco prescritto  | Posologia      | Durata:          | Farmaco consegnato,<br>(se diverso da quello prescritto) | Quantità<br>consegnata |  |  |  |  |
| BONVIVA             | AL BISOGNO     | 30               |                                                          |                        |  |  |  |  |
| COUMADIN            |                | 30               |                                                          |                        |  |  |  |  |
| DEPALGOS            |                | 30               |                                                          |                        |  |  |  |  |
| DOVOBET             | UNA LA MATTINA | 30               |                                                          |                        |  |  |  |  |
| TACHIDOL            | UNA LA MATTINA | 30               |                                                          |                        |  |  |  |  |
| VELANOV             |                | 20               |                                                          |                        |  |  |  |  |

Cliccare "Si" al messaggio riportato nell'immagine sotto per salvare il documento in cartella

| TERA     | PIA FARMACO         | <b>DLOGICA</b> pazie | nti in AD           | MED      |           | OK        |
|----------|---------------------|----------------------|---------------------|----------|-----------|-----------|
|          |                     |                      |                     |          | Stampa    | Annulla   |
| ome      |                     | Cognome              |                     | Nato il  |           | k.        |
| esidenza | VIAROMA45 - CASIER  |                      |                     |          | maschio   | ) femmina |
| onsegna  |                     |                      |                     |          | Cindociio |           |
| F        |                     |                      |                     | Telefono |           |           |
|          | Fa                  |                      |                     |          |           | Durata    |
| ۲        | avvio oproseculario | iesta                |                     | ×        | Ourge     | ente      |
|          | Fa                  |                      |                     |          |           | Durata    |
| DEPA     | LGOS*28CPR RIV SN   | Salvo il documento n | ella cartella del p | aziente? |           | 3         |
|          | IDOL*16CPR RIV 50   |                      |                     |          |           | 1         |
|          | DRETRIGEL EL 30G    | _                    |                     |          | -         | 3         |
|          | MOX*12CPR DISP 10   | L                    | Sì                  | No       |           | 3         |
| 7040     | X*12CPR 1G          |                      | UNA IL POMER        | 16610    | 4         | 3         |
|          |                     |                      |                     |          |           |           |

#### Regione Veneto – Modulo pazienti Adimed

Sarà possibile aprire nuovamente la scheda riprendendola dal folder degli accertamenti

**IMPORTANTE**: Nel caso in cui vengono aggiunti nuovi farmaci continuativi in cartella oppure modificate delle posologie per consentire la nuova estrazione bisogna ripetere la procedura descritta

| Paziente Medico Schede Cambia     | Stampa Test Line            | e quida Vic      | te Scamk     | 081356 [P   | L BRGHTT]   | ded Alt   | -          |          | ×                                     |
|-----------------------------------|-----------------------------|------------------|--------------|-------------|-------------|-----------|------------|----------|---------------------------------------|
| 📓 🏛 差 🕨 🗇 🍞 🞁 🧕 🙋                 | 🛯 🛃 🕴 🖷 🗎                   | ð 🔌              |              | C 💼         | ē 🐁         | 19 m      | 8 8        |          |                                       |
| Principali  Aperti Chiusi (0)     | Tutti 00                    | Terapie          | Richieste    | Vaccini     | consigli i  | mBds      | (          | 0        | Scadenze                              |
| Nuovo problema                    |                             | ×                | Fe           | armaci      |             | n°        | Posologia  | ET       | 1 × ^                                 |
|                                   |                             | 11.11.20         |              |             |             |           |            | NM       |                                       |
| 10 STENOSI CADOTIDE DY            |                             | 03.07.20         | • C          | OUMADIN     | *30CPR 5    | MG 1      |            | CD       | A                                     |
| 19 DIARETE MELLITO TIDO 2         | 2                           | 16.10.20         |              | OVOBET®     | DGEL FL 3   | 0G 1      | UNALAMA    | 1 C?     | A                                     |
|                                   |                             | 23.10.20         |              | ELAMOX*     | 12CPR DIS   | SP 101    |            | CD       | A                                     |
| 19 IPERTROFIA PROSTATICA          |                             | 12.10.20         |              | MUX 12C     | PR 1G       | 1         | UNAUGN     | CD CD    | A                                     |
| 19 CARDIOPATIA IPERTENSIVA        | MALIGNA 😽                   | 00.10.20         |              | CHIDOL      | ACCOD DE    | 130101    | LINALAM    | P CD     | ~                                     |
| 18 CARDIOPATIA IPERTENSIVA        | MALIGNA                     | 07.08.20         |              | EDAL COS    | 10CFK KI    | IV 51 1   | UNALAWA    | PCD      | 1                                     |
| 18 IPERTENSIONE ESSENZIALE        | E BENIGNA                   | 16 10 20         |              | AMIOL®G     | SEL EL 300  |           |            | C?       | A                                     |
| 20 ENTEROCOLITE ULCEROSA          | CRONICA                     | ,                |              | AMIOL®G     | SEL FL 300  | G 1       |            | C?       | A                                     |
| Descrizioni                       |                             |                  |              |             |             |           |            |          | · · · · · · · · · · · · · · · · · · · |
| 11.11.20                          | V                           | Accertam         | enti 🧿 🖡     | Pressione   | Certificati | Esenz.    | Into       | leranze  | Allegati                              |
|                                   |                             |                  | Ac           | certamenti  |             | Risul     | ato x O I  | VET      | ipo S 🔺                               |
|                                   |                             | 11.11.20         |              |             |             |           |            |          |                                       |
|                                   |                             |                  | ↓ FA         | RMACI A     | DIMED AS    | SL 6      | 1          | E        | 0 N                                   |
|                                   |                             | 10.11.20         |              | RUS ACIL    | DI NUCLEI   |           |            |          | 3 A                                   |
|                                   |                             | 20.10.20         |              | ETTROC      | ADDIOCD     | ARPOSIL   | VO         |          | 8 4                                   |
|                                   |                             | 30.10.20         |              | ETTROC      | ADDIOGRA    |           |            |          | 8 4                                   |
|                                   |                             |                  |              | ETTROC      | ARDIOGR     | AMI       |            |          | 8 4                                   |
|                                   |                             |                  |              | FTTROC      | ARDIOGR     | AMI       |            |          | 8 A                                   |
|                                   |                             | 26.10.20         | Fa Fa        | rmaci Al    | DIMED ASI   | 6         |            | E        | ON V                                  |
| DSS-Follow-up                     | S-Appropriatezza            | DSS-Pr           | evenzione    | Scaden      | DSS-Net     | ws DS     | S-Economi  | a Det.   | prescritt                             |
| Controlla:                        | rapie:                      | A AO             | Fumo (Mai i  | registrato) | A A Flow    | vchart de | cisionale: | vaccin   | are 🔺                                 |
| 👔 👍 🔿 PA (Assente) 🖂 👘 🛕          | Valutazione                 |                  |              |             | l'adulto    | ai tempi  | del COVID  | -19 (05/ | (0/2020)                              |
| 💾 🛕 🔿 Polsi periferici 👘 pre      | escrizione                  | A 0              | PA (Assente) |             | A           | (TD 10 -  |            | delle    | -,                                    |
| Ascente) ( ) or (10 (2020         | ticoaqulanti orali (Nota    | Anti             | nfluenzale   | (Acconto    |             | /ID-19 e  | napertura  | ueile    | ~                                     |
| ▼ [milleup] ← → 05/10/2020 - Flow | wonart decisionale: vaccina | re i aquito ai t | empi del CO  | VID-19      |             |           |            |          | ×                                     |
| Ready                             |                             |                  |              |             |             |           |            |          |                                       |